# How do I link a Registration Form to my Locator?

03/06/2025 4:47 pm AEST

### Overview

As an organisation using the Locator feature through Passport, you can nominate an existing registration form to link to your Locator to collect registrations. Linking a form to your locator ensures that potential members looking for an organisation to register into can also complete their registration directly through the locator page itself.

## Step-by-Step

#### Step 1: Open the Locator setup page

In the left-hand menu, open the My Organisation menu and select LOCATOR

| GAMEDAY                                         | 6                                       | 2 Search              | ††↓                                         |                                            | (a) (b) (c) (c) (c) (c) (c) (c) (c) (c) (c) (c | 🌲 🌣 🔊 |  |  |
|-------------------------------------------------|-----------------------------------------|-----------------------|---------------------------------------------|--------------------------------------------|------------------------------------------------|-------|--|--|
| Silverwood Sports<br>Association<br>Association | verwood Sports<br>sociation<br>ociation |                       |                                             |                                            |                                                |       |  |  |
| Dashboard                                       |                                         | Det                   | ails <u>Edit</u>                            | Contacts Edit                              |                                                |       |  |  |
| My Organisation                                 | *                                       | 165 C<br>Cren<br>VIC, | remorne Street<br>Iorne<br>AUSTRALIA, 3121  | President (Primary Contact)<br>Darryl Monk | Administrator<br>Sophie Jones                  |       |  |  |
| Association Details<br>Contacts                 |                                         | Add/Edit Logo         | 001000 (Phone)<br><mark>ie@email.com</mark> | daz@email.com                              | sophie@email.com                               |       |  |  |
| Documents                                       |                                         |                       |                                             |                                            |                                                |       |  |  |
| Locator                                         |                                         |                       |                                             |                                            |                                                |       |  |  |
| S Finances                                      | •                                       | Stats Configure       |                                             |                                            |                                                |       |  |  |
| 288 Members                                     | *                                       | Members               | Players by Gender                           | Players by Gender                          | Players                                        |       |  |  |
| 😨 Competitions                                  | •                                       | 1.0                   |                                             | 1.0                                        | 1.0                                            |       |  |  |
| 💭 Clubs                                         | •                                       | 0.8                   |                                             | 0.8                                        | 0.8                                            |       |  |  |
| 🕜 Teams                                         | ÷                                       | 0.6                   |                                             | 0.6                                        | 0.6                                            |       |  |  |
| Communications                                  |                                         | 0.4                   |                                             | 0.4                                        | 0.4                                            |       |  |  |
| Communications                                  |                                         | 0.2                   |                                             | 0.2                                        | 0.2                                            | _(?)  |  |  |
| Registrations                                   |                                         | 0.0                   |                                             | 0.0                                        | 0.0                                            | -     |  |  |
| 888 🕜 🚑<br>Members Teams Clubs                  | Comps                                   | May 12                |                                             | May 12                                     | May 12                                         |       |  |  |

#### Step 2: Assign a Registration Form

Scroll down to PUBLIC REGISTRATIONS and apply the relevant form from your database

| <b>G</b> G/    | AMEDAY 💪 Q Search #                                                                                                    |                                                                                                    | 🏟 🍘 🕐 🌲 🌣 🔊                 |
|----------------|----------------------------------------------------------------------------------------------------|----------------------------------------------------------------------------------------------------|-----------------------------|
|                | Session Durations                                                                                                    |                                                                                                    |                             |
|                | Season Start Date                                                                                                    | 01/06/2025                                                                                                    | (00/00/0000 to remove date) |
| ۰<br>۲         | Season Finish Date                                                                                                    | 31/05/2028                                                                                                    | (00/00/0000 to remove date) |
| 288 -          | Show us in the Public Locator                                                                                                    | ٥                                                                                                    |                             |
| ¥∙<br>ậ,       | Public Registrations                                                                                                    | Parent Form - National Membership Registration Form 2025 (#118066)                                                    |                             |
| \$?<br>@?<br>₽ | Postal Codes Serviced<br>(You should limit the postcodes<br>entered here to perhaps 6-10<br>relevant and local codes.<br>You can enter multiple codes by<br>using a comma between them. EG: 3000, 3001, 3002)                              | 3121, 3000                                                                                                    |                             |
| 5 ·<br>6       | General information to display on the locator<br>(Tip: Use this section to tell people<br>about your organisation or provide<br>information not covered in the standard<br>fields here. It's your opportunity to make a great impression.) | Silverwood Sports Complex is the premier sporting complex in Melbourne. Check your postcode to find a venue near you! | ?                           |

#### Step 3: Save your updates

Scroll to the bottom of the page and click UPDATE LOCATOR once you've applied the necessary updates

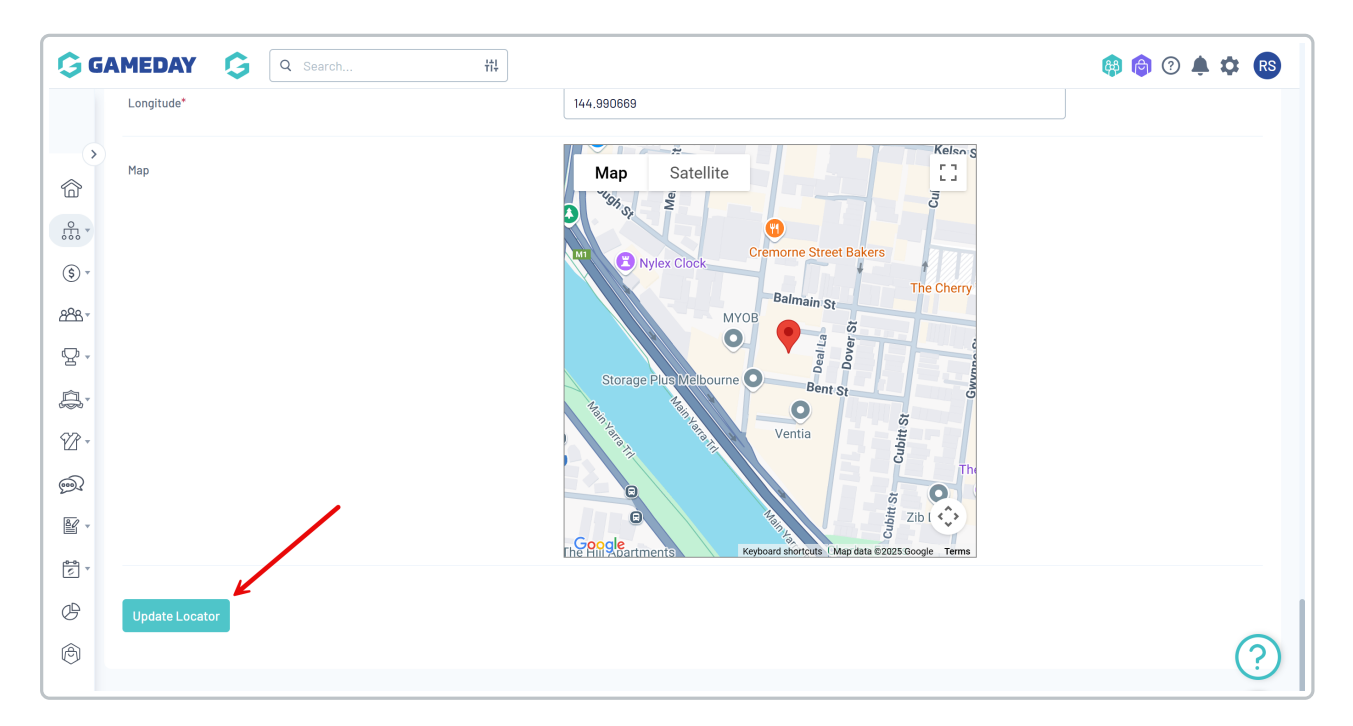

With a form linked, when members of the public find your organisation through your sport'sLocator, they will be able to register through the assigned registration form by clicking the **REGISTER NOW** button:

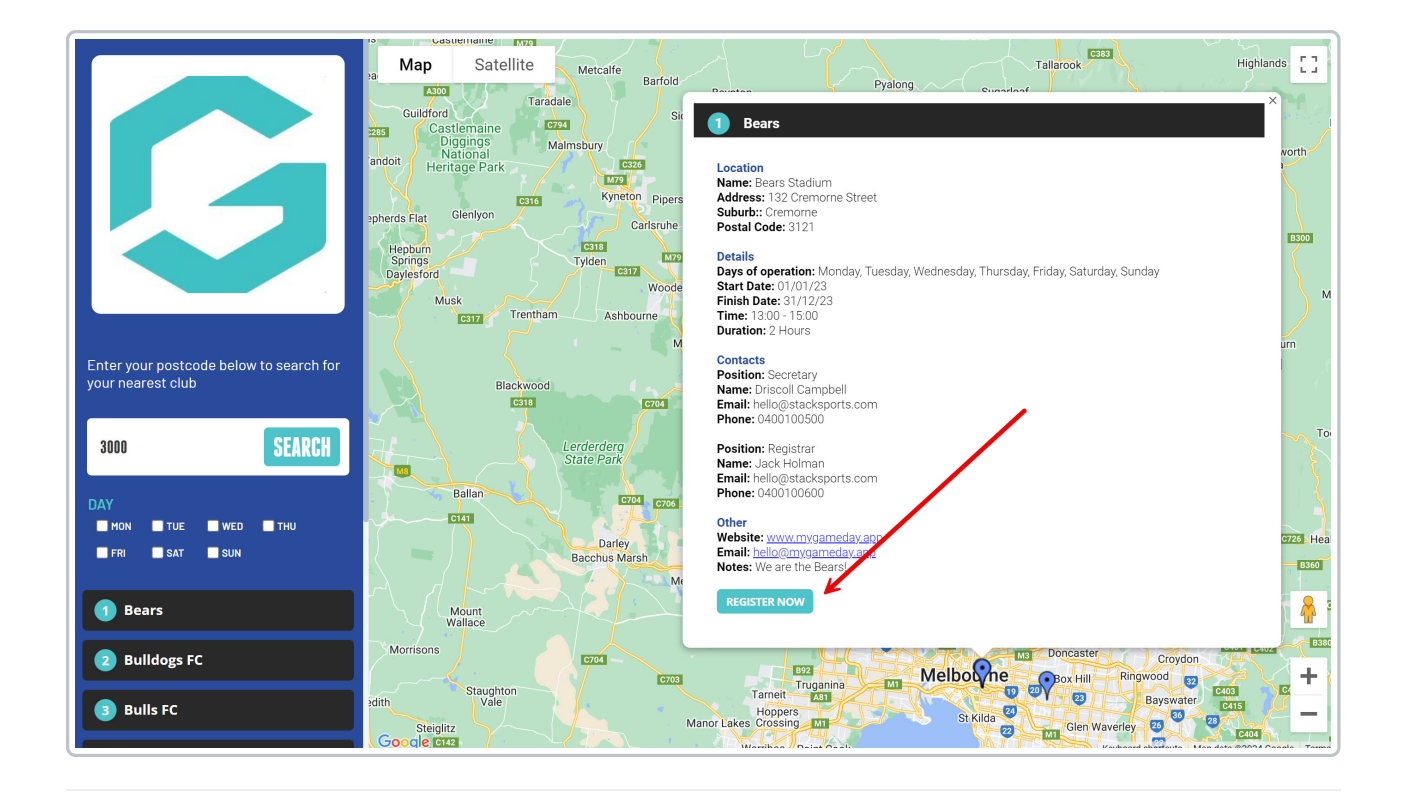

## Watch

Your browser does not support HTML5 video.